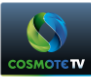

# <u>ΤΡ-LINK WA850 – ΟΔΗΓΙΕΣ ΣΥΝΔΕΣΗΣ</u>

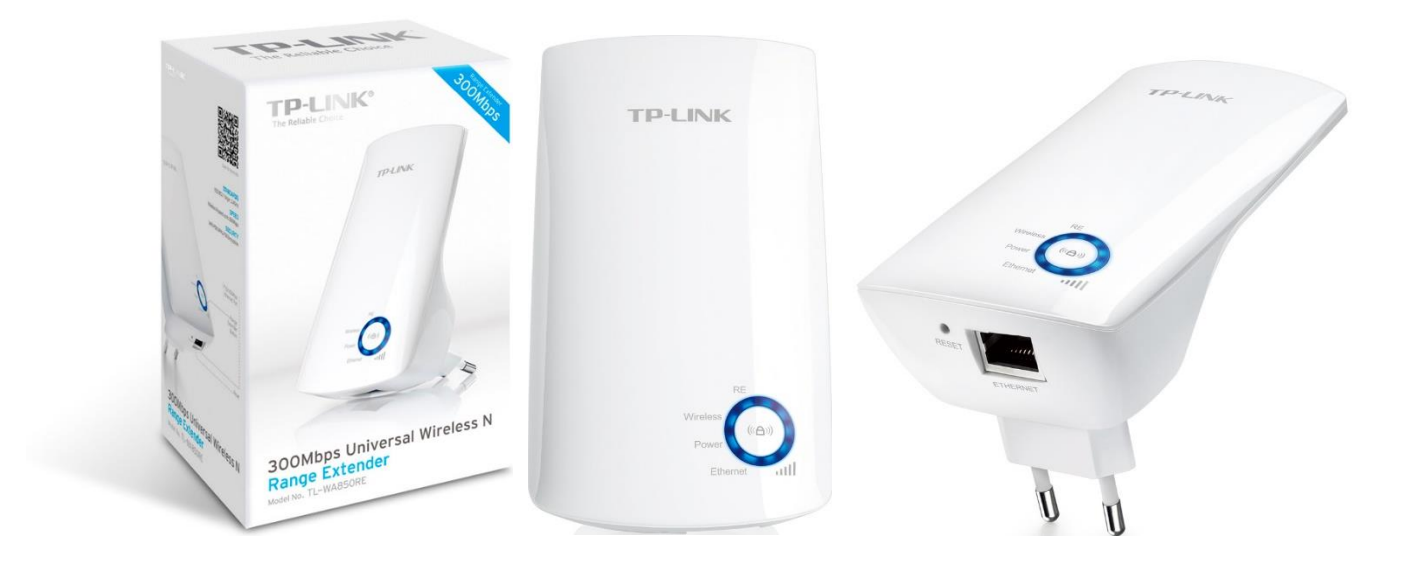

# <u>ΚΑΤΑΣΤΑΣΗ ΕΝΔΕΙΞΕΩΝ (LED)</u>

|                  | Σβηστό             | Μη συνδεδεμένο με το router                                                                                         |  |  |
|------------------|--------------------|----------------------------------------------------------------------------------------------------|--|--|
| RE               | Αναβοσβήνει        | Πραγματοποιείται σύνδεση με το router                                                                               |  |  |
|                  | Σταθερά<br>αναμένο | Συνδεδεμένο με το router                                                                                            |  |  |
| Wiroloco         | Σβηστό             | Η ασύρματη λειτουργία είναι<br>απενεργοποιημένη                                                                     |  |  |
| WITEIESS         | Σταθερά<br>αναμένο | Η ασύρματη λειτουργία είναι<br>ενεργοποιημένη                                                                       |  |  |
|                  | Σβηστό             | Ο εξοπλισμός είναι ανενεργός                                                                                        |  |  |
| Power            | Σταθερά<br>αναμένο | Ο εξοπλισμός είναι ενεργός                                                                                          |  |  |
| Ethornot         | Σβηστό             | Δεν υπάρχει συνδεδεμένη ενεργή<br>συσκευή στη θύρα Ethernet                                                         |  |  |
| Luiemet          | Σταθερά<br>αναμένο | Υπάρχει συνδεδεμένη συσκευή στη<br>θύρα Ethernet                                                                    |  |  |
|                  | Σβηστό             | Μη συνδεδεμένο με το router                                                                                         |  |  |
| <b>Ι</b><br>Σήμα | Σταθερά<br>αναμένο | Συνδεδεμένο με το router – Η ποιότητα<br>λήψης σήματος υποδεικνύεται από τον<br>αριθμό των LEDs που είναι αναμμένα. |  |  |

# Πίνακας 1

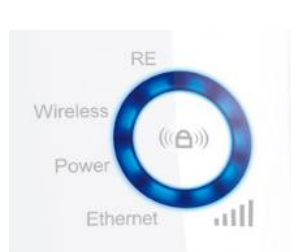

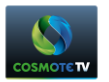

# <u>ΠΛΗΚΤΡΑ</u>

Στο WiFi extender υπάρχουν τα παρακάτω κουμπιά η λειτουργικότητα των οποίων περιγράφεται παρακάτω:

- **WPS button** Ενεργοποίηση λειτουργίας WPS. Χρησιμοποιείται για την αυτόματη διασύνδεση του WiFi extender με το router, εφόσον το router υποστηρίζει λειτουργία WPS.
- **RESET** Επαναφορά στις εργοστασιακές ρυθμίσεις. Βρίσκεται στο κάτω μέρος της συσκευής. Για το πάτημα του κουμπιού θα χρειαστεί ένα αιχμηρό αντικείμενο όπως συνδετήρας, μολύβι, στυλό κλπ.

#### <u> ΤΟΠΟΘΕΤΗΣΗ – Ενεργοποίηση WiFi Extender</u>

Η τοποθέτηση του WiFi extender μπορεί να γίνει πάνω σε πολύπριζο ή κατ' ευθείαν σε μία ελεύθερη επιτοίχια πρίζα και περιμένουμε μέχρι να ανάψει η φωτεινή ένδειξη **Wireless**.

#### Αρχική σύνδεση WiFi Extender – Router μέσω WPS

Εφόσον το router υποστηρίζει λειτουργία WPS, αρχικά ενεργοποιούμε τη λειτουργία WPS στο router πατώντας το αντίστοιχο κουμπί. Από τα router που διαθέτει ο Όμιλος ΟΤΕ αυτά που διαθέτουν λειτουργία WPS είναι τα ακόλουθα:

- Speedport W724 [Στο πλήκτρο αναγράφεταιi: "WLAN"]
- Speedport Entry 2i [Στο πλήκτρο αναγράφεταιi: "WPS"]
- Huawei HA35 (Speed Booster) [Στο πλήκτρο αναγράφεται: "WPS"]]
- ZTE H108NS [Στο πλήκτρο αναγράφεται: "WPS-WiFi"]

#### <u>Σημείωση</u>

Όταν ενεργοποιηθεί η λειτουργία WPS στο router, το λαμπάκι WPS ή το λαμπάκι WLAN αναβοσβήνει για περίπου 2 λεπτά.

Έπειτα πατάμε μία φορά το κουμπί **WPS** (C) που βρίσκεται στην κάτω δεξιά πλευρά του WiFi extender. Αντιστοίχως θα αρχίσει να αναβοσβήνει το λαμπάκι **RE**.

Εφόσον το router και το WiFi extender συνδεθούν τότε το λαμπάκι **RE** θα παραμείνει σταθερά αναμμένο και αναλόγως της ποιότητας σήματος, θα παραμείνουν σταθερά αναμένα τα αντίστοιχα λαμπάκια σήματος, όπως υποδεικνύει η παρακάτω εικόνα.

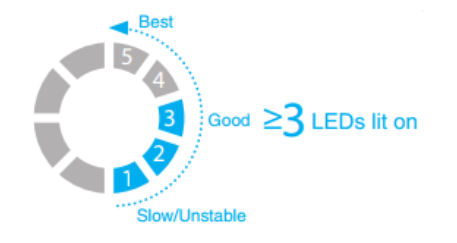

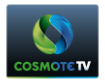

## Σύνδεση WiFi Extender με αποκωδικοποιητή

Χρησιμοποιώντας ένα καλώδιο δικτύου συνδέουμε τη μία άκρη του καλωδίου στο WiFi extender και την άλλη στην θύρα Ethernet του STB. Το λαμπάκι του **Ethernet** στην μπροστινή πλευρά του WiFi extender θα πρέπει να παραμείνει σταθερά αναμένο.

#### Διαδικασία Επαναφοράς Εργοστασιακών Ρυθμίσεων

Πατήστε μία φορά το κουμπί Reset που βρίσκεται δίπλα από τη θύρα Ethernet στο κάτω μέρος του εξοπλισμού, χρησιμοποιώντας ένα αιχμηρό αντικείμενο όπως συνδετήρας, μολύβι, στυλό κλπ

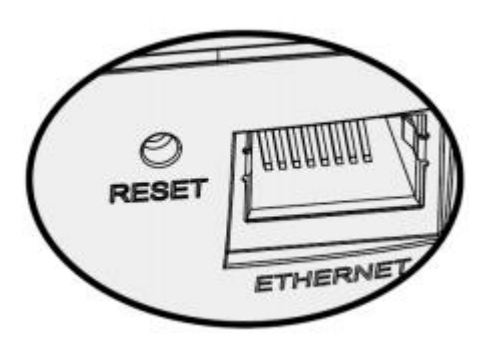

Αρχικά όλες οι φωτεινές ενδείξεις που ενδεχομένως είναι ενεργές θα σβήσουν και όταν η διαδικασία ολοκληρωθεί οι ενδείξεις Power & Wireless θα ανάψουν εκ νέου.

#### Οδηγός Επίλυσης Προβλημάτων

(Συμπτώματα – Προτεινόμενη Διαδικασία Επίλυσης)

Η ένδειξη **Power** δεν ανάβει:

- Επιβεβαιώστε ότι το WiFi extender έχει τοποθετηθεί σωστά στην πρίζα.
- Επιβεβαιώστε ότι η επιτοίχια πρίζα ή το πολύπριζο που είναι τοποθετημένος ο εξοπλισμός ρευματοδοτείται
   ή προσπαθήστε να τον τοποθετήσετε απευθείας WiFi extender σε άλλη πρίζα.

#### Η ένδειξη **Wireless** δεν ανάβει:

- Επιβεβαιώστε ότι το WiFi extender έχει τοποθετηθεί σωστά στην πρίζα και είναι ενεργό.
- Ακολουθείστε τη Διαδικασία Επαναφοράς Εργοστασιακών Ρυθμίσεων. Αν η φωτεινή ένδειξη δεν ανάψει,
   τότε θα πρέπει να απευθυνθείτε στο σημείο πώλησης από το οποίο προμηθευτήκατε το WiFi extender.

#### Η ένδειξη **Ethernet** δεν ανάβει:

- Επιβεβαιώστε ότι το WiFi extender έχει τοποθετηθεί σωστά στην πρίζα και είναι ενεργό.
- Επιβεβαιώστε ότι το STB είναι ενεργό και ότι το καλώδιο δικτύου είναι σωστά τοποθετημένο και στα δύο άκρα (STB & WiFi extender).
- Επιβεβαιώστε τη καλή λειτουργία του καλωδίου δικτύου δοκιμάζοντας ένα άλλο καλώδιο.
- Ακολουθείστε τη διαδικασία Επαναφοράς Εργοστασιακών Ρυθμίσεων και δοκιμάστε εκ νέου να συνδέσετε το STB με το WiFi extender με το καλώδιο δικτύου.

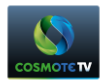

Η ἑνδειξη ----- δεν ανάβει:

- Επιβεβαιώστε ότι το WiFi extender έχει τοποθετηθεί σωστά στην πρίζα και είναι ενεργό.
- Ακολουθείστε τη διαδικασία Επαναφοράς Εργοστασιακών Ρυθμίσεων και στη συνέχεια ακολουθείστε τα βήματα της αρχικής εγκατάστασης.

Αν το πρόβλημα δεν επιλυθεί, τότε θα πρέπει να απευθυνθείτε στο σημείο πώλησης που κάνατε την αγορά του εξοπλισμού για την αντικατάσταση του. Συγκεκριμένα:

- Εάν προμηθευτήκατε το WiFi Extender από κάποιο κατάστημα του ομίλου ΟΤΕ, θα πρέπει να απευθυνθείτε στο κατάστημα που προμηθευτήκατε τον εξοπλισμό.
- Εάν προμηθευτήκατε το WiFi Extender από συμβεβλημένο εγκαταστάτη COSMOTE TV, θα πρέπει να απευθυνθείτε στον εγκαταστάτη που προμηθευτήκατε τον εξοπλισμό.
- Εάν προμηθευτήκατε το WiFi Extender μέσω του 13888 ή του www.cosmote.gr, θα πρέπει να καλέσετε στο 13888.

## <u>Σημειώσεις</u>

- Ο όμιλος ΟΤΕ σε συνεργασία με τον κατασκευαστή (TP-Link) παρέχουν 3 χρόνια εγγύηση για το συγκεκριμένο μοντέλο εξοπλισμού.
- Για την κάλυψη της εγγύησης από οποιαδήποτε σημείο πώλησης είναι απαραίτητη η προσκόμιση της απόδειξης αγοράς.
- Σε περίπτωση που ο εξοπλισμός χρήζει αντικατάστασης θα πρέπει να επιστρέφεται στο σημείο πώλησης ο βεβλαμένος εξοπλισμός με όλα τα συνοδευτικά μέρη (π.χ. καλώδια) και εάν είναι δυνατόν στη συσκευασία του.
- Η κάλυψη της εγγύησης δεν θα παρέχεται εάν υπάρχουν εμφανή σημάδια κακής χρήσης του εξοπλισμού.

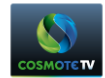

#### **ΠΑΡΑΡΤΗΜΑ - Interface Setup**

Στην περίπτωση που η σύνδεση του WiFi extender με το router μέσω WPS δεν είναι επιτυχημένη, υπάρχει η δυνατότητα σύνδεσης μέσω του Web Interface που παρέχει το WiFi extender. Η διαδικασία σύνδεσης μέσω του Web Interface περιγράφεται αναλυτικά παρακάτω.

Απαραίτητη προϋπόθεση για την έναρξη της διαδικασίας είναι να έχει προηγηθεί **η Διαδικασία Επαναφοράς** Εργοστασιακών Ρυθμίσεων, όπως έχει περιγραφεί παραπάνω και να έχει συνδεθεί ένας Η/Υ με τον εξοπλισμό μέσω καλωδίου δικτύου.

#### <u>BHMA 1</u>

Avoiγουμε ένα browser και στην γραμμή διευθύνσεων πληκτρολογούμε « **tplinkrepeater.net** » και πατάμε **Enter** στο πληκτρολόγιο. Στο παράθυρο που εμφανίζεται πληκτρολογούμε :

#### User Name: admin

#### Password: admin

όπως απεικονίζει η παρακάτω εικόνα και πατάμε το κουμπί Log In.

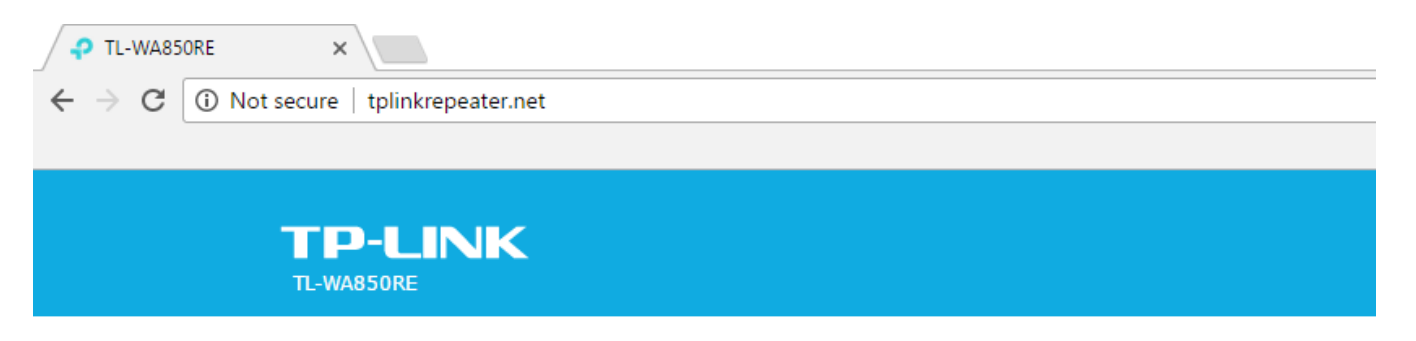

| Q | ••••• |  |
|---|-------|--|
|   | Login |  |

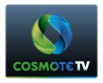

# <u>BHMA 2</u>

Στην επόμενη οθόνη εμφανίζεται μήνυμα που προτρέπει τον χρήστη να αλλάξει το username και το password. Η αλλαγή στοιχείων δεν είναι υποχρεωτική, οπότε για να παρακάμψουμε το συγκεκριμένο βήμα πατάμε το κουμπί

| P TL-WA850RE ×                                                                                                    |                         |               | 2             |
|----------------------------------------------------------------------------------------------------|-------------------------|---------------|---------------|
| igstarrow igstarrow igstarro |                         |               | ቸ ☆           |
|                                                                                                    |                         |               |               |
|                                                                                                    |                         |               |               |
| TP-LINK                                                                                                    | Quick Cature Catting of | English 🔪     | 9 *           |
| IL-WA8SOKE                                                                                                    | Quick Setup             | Mode          | Logout Reboot |
|                                                                                                    | Wirelass Cattin         |               |               |
|                                                                                                    | wireless Setun          | gs            |               |
| 2.4GH                                                                                                    | z Host Network          | Summary       |               |
|                                                                                                    |                         |               |               |
|                                                                                                    | Conning                 | 0             |               |
|                                                                                                    |                         |               |               |
|                                                                                                    | Create a new username   | and password. |               |
|                                                                                                    | New Username            |               |               |
|                                                                                                    | New Desmands            |               |               |
|                                                                                                    | New Password:           | ddle High     |               |
|                                                                                                    | Confirm Password:       |               |               |
|                                                                                                    |                         |               |               |
|                                                                                                    |                         | Confirm       |               |
|                                                                                                    |                         |               |               |
|                                                                                                    |                         |               |               |

και περιμένουμε μέχρι ολοκληρωθεί η αναζήτηση των δικτύων.

| COSMOTETV                                                             |                     |                   |         |     |                             |
|-----------------------------------------------------------------------|---------------------|-------------------|---------|-----|-----------------------------|
| P TL-WA850RE ×                                                        |                     |                   |         |     | <b>*</b> _                  |
| $\leftrightarrow$ $\rightarrow$ $\mathfrak{C}$ (i) tplinkrepeater.net |                     |                   |         |     | ☆                           |
|                                                                       |                     |                   |         |     |                             |
| TP-LINK<br>TL-WA85ORE                                                 | Quick Setup         | Settings          | English | ✓ N | ᢏ ⓒ 栄<br>Iode Logout Reboot |
|                                                                       |                     | Wireless Settings |         |     |                             |
|                                                                       | •                   |                   | •       |     |                             |
|                                                                       | 2.4GHz Host Network |                   | Summary |     |                             |
|                                                                       | Scanning            |                   |         |     |                             |
|                                                                       |                     |                   |         | 19% |                             |

# <u>BHMA 3</u>

Επιλέγουμε το ασύρματο δίκτυο στο οποίο επιθυμούμε να συνδεθούμε πατώντας πάνω το option button
 που βρίσκεται στα αριστερά του ονόματος του δικτύου.

| <ul> <li>→ C ③ tplinkrepeater.net</li> </ul> |            |                   |                |             |          |            | 루 ☆          |     |
|----------------------------------------------|------------|-------------------|----------------|-------------|----------|------------|--------------|-----|
| TP-LINK<br>TL-WA850RE                        |            | Quick Setup       | Settings       | English     | ×        | C)<br>Mode | ()<br>Logout | Reb |
|                                              |            |                   | Wireless Setti | ings        | -•       |            |              |     |
|                                              | 2.4GHz H   | ost Network       |                | St          | ummary   |            |              |     |
| Please                                       | select 2.4 | GHz host network. |                |             |          |            |              |     |
|                                              | ID         | SSID              | Signal         | MAC Address | Security |            |              |     |
| 0                                            | 1          | WLAN 1            | att            | 00:0E       | a        |            |              |     |
| 0                                            | 2          | WLAN 2            | atl            | CC:1A       | â        |            |              |     |
| 0                                            | 3          | WLAN 3            | att            | C4:A3       | a        |            |              |     |
|                                              |            |                   |                | Evit Other  | Boscon   |            |              |     |
|                                              |            |                   |                | Utilei.     | Rescall  |            |              |     |

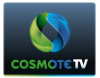

Έπειτα πληκτρολογούμε το κλειδί του ασύρματου δικτύου στο πεδίο Host 2.4GHz Password και

| Πατάμε Next.                                             |                 |                     |                 |             |           | ٤                          |
|----------------------------------------------------------|-----------------|---------------------|-----------------|-------------|-----------|----------------------------|
| $\leftrightarrow$ $\rightarrow$ C (i) tplinkrepeater.net |                 |                     |                 |             |           | 두 ☆                        |
| <b>TP-LINI</b><br>TL-WA850RE                             | <               | Quick Setup         | Settings        | English     | ×.        | でして、<br>Mode Logout Reboot |
|                                                          |                 |                     | Wireless Setti  | ngs         |           |                            |
|                                                          | 2.4GHz          | Host Network        | •               |             | Summary   |                            |
|                                                          | Please select 2 | .4GHz host network. |                 |             |           |                            |
|                                                          | ID              | SSID                | Signal          | MAC Address | Security  |                            |
|                                                          | 0 1             | WLAN 1              | atl             | 00:0E       | â         |                            |
|                                                          | 2               | WLAN 2              | atl             | 00:0E       | â         |                            |
|                                                          | Host 2          | .4GHz Password:     | wifikey<br>Next |             |           |                            |
|                                                          | О 3             | WLAN 3              | atl             | C4:A3       | â         |                            |
|                                                          |                 |                     |                 | Exit Othe   | er Rescan |                            |

## <u>BHMA 4</u>

• Στις παρακάτω οθόνες πατάμε **Next** και **Save** αντίστοιχα

| TI-WA850RF                            | ×                 |                   |                                                                                                    |                     |                    |           |           |          |          | 1      |
|---------------------------------------|-------------------|-------------------|----------------------------------------------------------------------------------------------------|---------------------|--------------------|-----------|-----------|----------|----------|--------|
| $\leftarrow \rightarrow C \bigcirc t$ | plinkrepeater.net |                   |                                                                                                    |                     |                    |           |           |          | <u>ሰ</u> |        |
|                                       | · ·               |                   |                                                                                                    |                     |                    |           |           |          |          |        |
|                                       |                   |                   |                                                                                                    |                     |                    |           |           |          |          |        |
|                                       | TP-LINK           |                   | Juliek Cetup                                                                                                    | Cattings            |                    | English   | ~         | <b>Ç</b> | 9        | 쑸      |
|                                       | TL-WA850RE        | (                 | Zuick Setup                                                                                                    | Settings            |                    |           |           | Mode     | Logout   | REDOOL |
|                                       |                   |                   |                                                                                                    | Wirele              | ess Settings       |           |           |          |          |        |
|                                       |                   |                   | •                                                                                                    |                     |                    |           |           |          |          |        |
|                                       |                   | 2.4GHz Host       | Network                                                                                                    |                     |                    | Sum       | mary      |          |          |        |
|                                       |                   |                   |                                                                                                    |                     |                    |           |           |          |          |        |
|                                       |                   | Extended 2.4GHz S | SID: WLAN                                                                                                    | 12                  | Сору               | Host SSID |           |          |          |        |
|                                       |                   |                   | 🗌 Hide                                                                                                    | SSID broadcast      |                    |           |           |          |          |        |
|                                       |                   | Note: The extende | d 2.4GHz passwo                                                                                                 | rd is the same as y | our Host password. |           |           |          |          |        |
|                                       |                   |                   |                                                                                                    |                     |                    |           |           |          |          |        |
|                                       |                   |                   |                                                                                                    |                     |                    | Back      | Next      |          |          |        |
|                                       |                   |                   |                                                                                                    |                     |                    | Duck      | ПСАС      |          |          |        |
|                                       |                   |                   |                                                                                                    |                     |                    |           |           |          |          |        |
|                                       |                   |                   |                                                                                                    |                     |                    |           |           |          |          |        |
|                                       |                   |                   |                                                                                                    |                     |                    |           |           |          |          |        |
|                                       | ×                 |                   |                                                                                                    |                     |                    |           |           |          |          |        |
|                                       | plinkrepeater.net |                   |                                                                                                    |                     |                    |           |           |          | ਮ        | J      |
|                                       |                   |                   |                                                                                                    |                     |                    |           |           |          |          |        |
|                                       | <b>TP-LINK</b>    |                   |                                                                                                    |                     |                    |           |           | ද        | ର        | *      |
|                                       | TL-WA850RE        | Q                 | uick Setup)                                                                                                    | Settings            |                    | English   | ~         | Mode     | Logout   | Reboot |
|                                       |                   |                   |                                                                                                    |                     |                    |           |           |          |          |        |
|                                       |                   |                   |                                                                                                    | Wirele              | ss Settings        | ~         |           |          |          |        |
|                                       |                   | 2 4GHz Host       | Network                                                                                                    |                     | •                  | Sumr      | )<br>narv |          |          |        |
|                                       |                   | 21101211050       | incentoric in the second second second second second second second second second second second second second se |                     |                    | Sam       |           |          |          |        |
|                                       |                   |                   |                                                                                                    |                     |                    |           |           |          |          |        |
|                                       |                   | 1                 | 1 🐔                                                                                                    |                     |                    |           |           |          |          |        |
|                                       |                   |                   | 2.4GHz                                                                                                    |                     |                    | 2.4GHz    |           |          |          |        |
|                                       |                   | F                 | Router                                                                                                    |                     |                    | Range     |           |          |          |        |
|                                       |                   |                   |                                                                                                    |                     |                    | Extender  |           |          |          |        |
|                                       |                   | 📙 Router          |                                                                                                    |                     | 🕼 Range E          | xtender   |           |          |          |        |
|                                       |                   |                   |                                                                                                    |                     |                    |           |           |          |          |        |
|                                       |                   | 2.4GHz Wireless   | 1                                                                                                    |                     | 2.4GHz Wire        | less      |           |          |          |        |
|                                       |                   | SSID: WLAN 2      |                                                                                                    |                     | SSID: WL           | AN 2      |           |          |          |        |
|                                       |                   | Password: wifil   | key                                                                                                    |                     | Hide SSID:         | Off       |           |          |          |        |
|                                       |                   |                   |                                                                                                    |                     | Password: V        | vifikey   |           |          |          |        |
|                                       |                   |                   |                                                                                                    |                     |                    |           |           |          |          |        |
|                                       |                   |                   |                                                                                                    |                     |                    |           |           |          |          |        |
|                                       |                   |                   |                                                                                                    |                     |                    | De la     | G         |          |          |        |
|                                       |                   |                   |                                                                                                    |                     |                    | Back      | Save      |          |          |        |

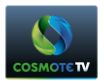

# και περιμένουμε να σωθούν οι αλλαγές

| P TL-WA850RE                        | ×                     |                        |                   |         |              | 1                                                                                                    |
|-------------------------------------|-----------------------|------------------------|-------------------|---------|--------------|----------------------------------------------------------------------------------------------------|
| $\leftrightarrow$ $\Rightarrow$ C 🛈 | tplinkrepeater.net    |                        |                   |         |              | ☆                                                                                                    |
|                                     |                       |                        |                   |         |              |                                                                                                    |
|                                     | TP-LINK<br>TL-WAB5ORE | Quick Setup            | Settings          | English | ✓ C)<br>Mode | Description Content of Content of |
|                                     |                       |                        | Wireless Settin   | ıgs     |              |                                                                                                    |
|                                     | 2.46                  | Hz Host Network        | •                 | Summary |              |                                                                                                    |
|                                     | The exten             | der is rebooting to ap | ply the settings. |         |              |                                                                                                    |
|                                     | Please wa             | it                     |                   |         | 6%           |                                                                                                    |

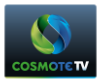

<u>BHMA 5</u>

Μόλις ολοκληρωθεί η διαδικασία θα δείτε την παρακάτω οθόνη.

| P TL-WA850RE ×                                           |                                             |                        |                 | ±                           |
|----------------------------------------------------------|---------------------------------------------|------------------------|-----------------|-----------------------------|
| $\leftrightarrow$ $\rightarrow$ C (i) tplinkrepeater.net |                                             |                        |                 | ☆                           |
| <b>TP-LINK</b><br>TL-WAB5ORE                             | Quick Setup                                 | Settings               | English 🗸       | 〇 〇 米<br>Mode Logout Reboot |
|                                                          |                                             | Wireless Settin        | ıgs             |                             |
| 2                                                        | .4GHz Host Network                          | •                      | Summary         |                             |
| Cong<br>Now, c                                           | gratulations!                               | nded network and enjoy | / the Internet. |                             |
| 2.4<br>SSI<br>Pas                                        | GHz Wireless<br>D: WLAN 2<br>sword: wifikey |                        |                 |                             |
| ⊠ Ian                                                    | n connected to the extended                 | network.               | Finish          |                             |

Επιλέγουμε το check box 🗹 και τέλος πατάμε Finish

Η διαδικασία έχει ολοκληρωθεί.